www.bzte.ac.ir office@bzte.ac.ir

مرکز آموزش عالی فنی و مهندسی بونین زهرا 1 Buin Zahra Technical Engineering University تىلىرىيانا ئەرىرەش مەرەشىرەر بىلىيە ارتیادیا مسئولین ۱۹ مرتوان معاون میلولین مورد معاون مورد رمیکی نامه و در تواست ها المحکور نواست مار دو دار خرد دن سالب شریک ar proceeded to the second ورود از هرین پندره واحد خطات موشند دانشگاهی بدروان نطاعیست استانی مرحله ( پردانت های منفرقه میلی روانت های منفرقه های روانت های منفره موادی ه در تواهت میهان و مردر نوست میهان و مای میسان اورش در تواست مدارک فارغ التصیلی نید، رئیست انتسایک فارغ التصیلی نائیمهار انتص ياريغى بارىم دىنامەر مەرى مەسول ر هندهای فعال بندهار مار تورین ... سائنار آلوزشی سائنار آلوزشی داشده ما کودهای الوزشی دهنده ما کودهای - 🔁

|                          | بابر دانشگاهها                             | درخواست میهمانی از س                                            |                                                                           |    |
|--------------------------|--------------------------------------------|-----------------------------------------------------------------|---------------------------------------------------------------------------|----|
| =<br>جي اطلاع رسادي<br>ب | لطفا المحلي كبيد<br>04777977<br>فلا ومواست | کد ملی :<br>شماره شناسنامه :<br>مقطع تحمیدی :<br>عبارت تمویری : | دراین مرحله فیلدهای موجود را تکمیل و<br>بر روی ایجاد درخواست کلیک نمایید. | ۲. |

|   | -   | 0 0 0 0 0 0 0 0 0 0 0 0 0 0 0 0 0 0 0 0 | <u></u>                                                                                                  | Country.                             |
|---|-----|-----------------------------------------|----------------------------------------------------------------------------------------------------|--------------------------------------|
|   | , 0 | راهنما                                  | 💡 فرم راهدما                                                                                             |                                      |
|   |     | اسکن مدارک                              | با سلام                                                                                                  |                                      |
| 2 |     | مرحله نهائی                             | ۱ لطفادر ابتدا در قسمت مشخصات اصلي اطلاعات خواسته شده را با دقت وارد نماييد و در پايان دكمه              | در این مرحله فرم راهنما قرار دارد که |
|   |     |                                         | ثبت را بزنید .                                                                                           | باید به دقت مطالعه شود.              |
|   |     |                                         | ۲ سپس در بخش اسکن مدارک نامه مهمانی خود را از دانشگاه مبدا الصاق نمایید                                  |                                      |
|   |     |                                         | ۳ در نهایت در قسمت مرحله نهایی گزینه ثبت را بزنید . در صورت نیاز میتوانید توضیحات را نیز وارد            |                                      |
|   |     |                                         | نمایید .                                                                                                 |                                      |
|   |     |                                         | درخواست شما به واحد اموزش ارسال و بررسی خواهد شد.                                                        |                                      |
|   |     |                                         | جهت پیگیری درخواست خود (بعد از مدت زمان تعیین شده) مجدد از مسیر <mark>مهمانی از</mark> با کد ملی و شماره |                                      |
|   |     |                                         | شناسنامه وارد شوید . توجه فرمایید در صورت تایید شدن درخواست شما نام کاربری و رمز عبور برای شما           |                                      |
|   |     |                                         | نشان داده خواهد . که می توانید به عنوان دانشجو اقدام به انجام امور آموزشی نمایید.                        |                                      |

|           |                           | ب ميهمانجي الي )       | درخواست میهمایی ارز درخوا <del>س</del> ه | Just Claims 1                          | سان اعلی |
|-----------|---------------------------|------------------------|------------------------------------------|----------------------------------------|----------|
|           | 2410997694                | ک ملی :                | Į.                                       | که دامندوز :                           | . ساری   |
|           | •                         | تامر د                 | -                                        | 14013                                  | ، بالن   |
| cae File. | • 1402                    | سال ورود :             | *                                        | نام خانوادگې :                         | -        |
|           | ~                         | نظام برداخت شهريه :    | ~                                        | مقام امورشنی :                         |          |
|           |                           | ىلقى تابت :            | [                                        | بست الكتروبيكي :                       |          |
|           |                           | بامريدر :              | 1                                        | ىلفى ھىراە :                           |          |
|           |                           | شهر محل مدور :         | [                                        | ار بوالد :<br>الربان نوالد :           |          |
|           | ×                         | جنسیته:                | -                                        | شماره شناسبایه :                       |          |
|           | کارشنامین بیوسته          |                        | بور بنشیادی 💙                            | اوخ الديوسكر: 5 [ دا سنوا              |          |
|           |                           |                        |                                          | دانشگاه مید<br>بام رشنه در دانشگاه مید |          |
| ~         | ، میمادی وسیت میمادی<br>ا | ميدا مرجواسي<br>القاطي | یا باری نابه بواقت بایتگاه<br>           | تسعاره نامه مواقفت داملنگاه م          |          |
|           |                           | (initial )             |                                          |                                        |          |
| ~         |                           |                        | 1                                        | مانتيكاه                               |          |
| ~         |                           |                        | 1                                        | داسكته                                 |          |
| ~         |                           |                        | · •<br>[للفا البداي كليد :               | وشيه                                   |          |
|           |                           |                        | 14                                       | بتبرع غلت ميهمانح                      |          |
| ~         |                           |                        |                                          |                                        |          |

در تب مشخصات اصلی ابتدا تمام فیلدهای موجود (به جز فیلدهای فریز شده) را بطور کامل تکمیل کرده سپس در انتها برای بارگذاری عکس در قسمت مربوطه عکس خود را بارگذاری نموده و سپس بر روی دکمه ثبت کلیک نمایید (دقت فرمایید فرمت عکس حتماً از نوع فرمت های تصویر بوده و اندازه آن نباید بیشتر از ۲۵ کیلو بایت باشد).

نکته مهم: در صورتی که دانشجوی دوره شبانه هستید نظام آموزشی خود را حتما شبانه انتخاب کرده اما در فیلد رشته، کد رشته تحصیلی خود را حتماً بر اساس کد روزانه انتخاب نمایید.

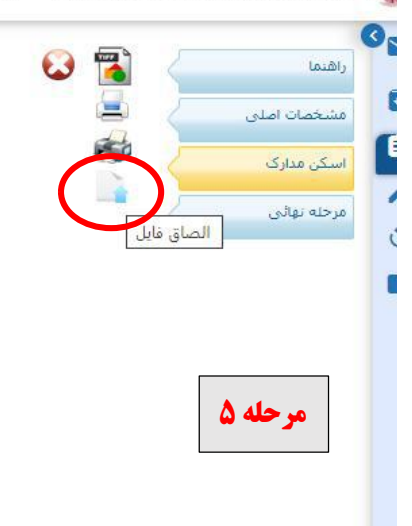

در تب اسکن مدارک بر روی الصاق فایل کلیک نمایید و نامه تایید میهمانی که حاوی لیست دروس تایید شده توسط دانشگاه مبدا می باشد را بار گذاری نمایید.

نکته: فایل نامه بارگذاری شده باید حتماً از نوع تصویر و با فرمت JPG یا PNG بوده و حجم آن کمتر از ۱۰۲۴ کیلو بایت باشد.

|   | Slan in Sundah in |   | 1. Januar Junia A.  | Latinian miller it lle dial is.        |
|---|-------------------|---|---------------------|----------------------------------------|
| × | در دواست سیهندی   | × | J. Crantin cranto 2 | مرجر متورس عدى منى و مهندسي بودين رسر، |

|                         | مان املی                   |
|-------------------------|----------------------------|
|                         | ، مدارک که رهگیری : 585138 |
| 14 ساعت درخواست : 12:13 | ا بهالی                    |
|                         | نوميم امافي :              |
| y,                      |                            |
| بادداشت                 | مرحله ۶                    |
|                         |                            |
| بادداشت                 | <b>ر حله 9</b> ارسال       |

در تب مرحله نهایی بر روی دکمه ارسال کلیک کرده و تایید نمایید.

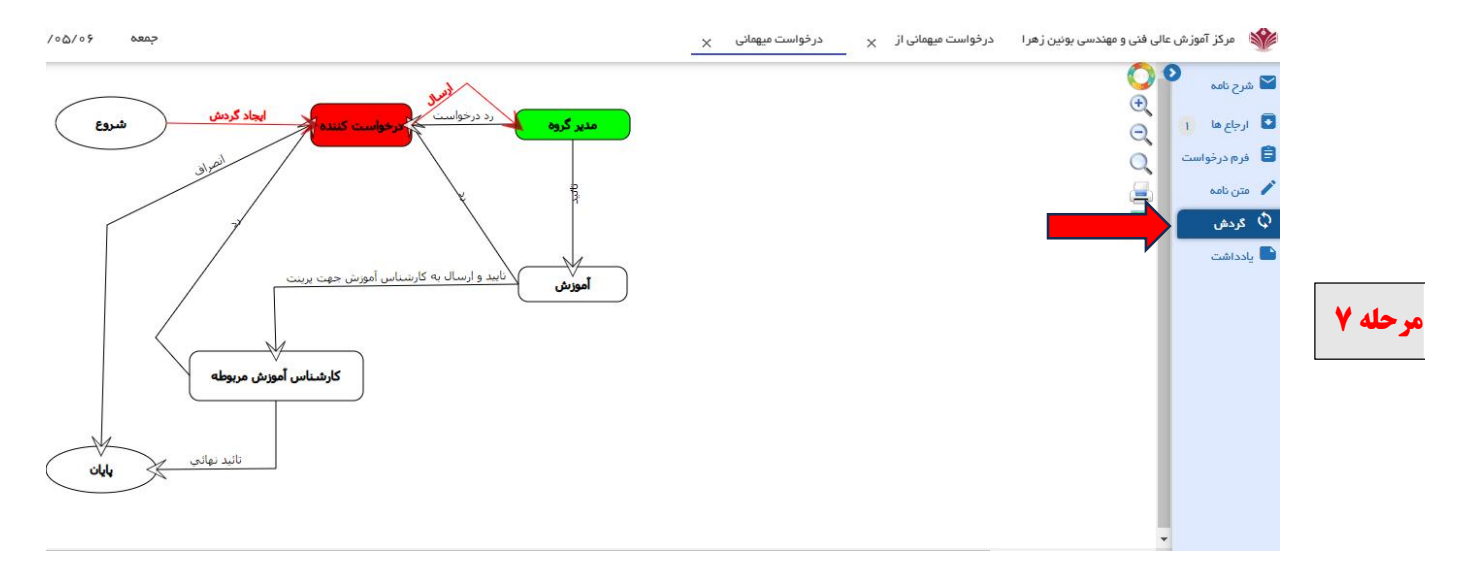

پس از ثبت و تایید درخواست برای اطمینان از صحت انجام فرآیند درخواست بر روی گردش در قسمت راست صفحه کلیک نمایید. در صورتی که بلوک مدیر گروه سبز رنگ شده باشد به این معناست که درخواست شما با موفقیت ثبت و برای مدیر گروه ارسال گردیده است.

**بعد از پایان گردش کار در صورت تایید شدن درخواست شما نام کاربری و رمز عبور برای شما ارسال خواهد شد.**